بسمه تعالى

از بین بردن فایلهای موقت اینترنت پس از قطع شدن ارتباط

1 از طریق run در start وارد ریجستر شده و آدرس کلید زیر را باز کنید

## HKEY\_CURRENT\_USER\Software\Microsoft\Windows\CurrentVersion\Internet Setting\cache

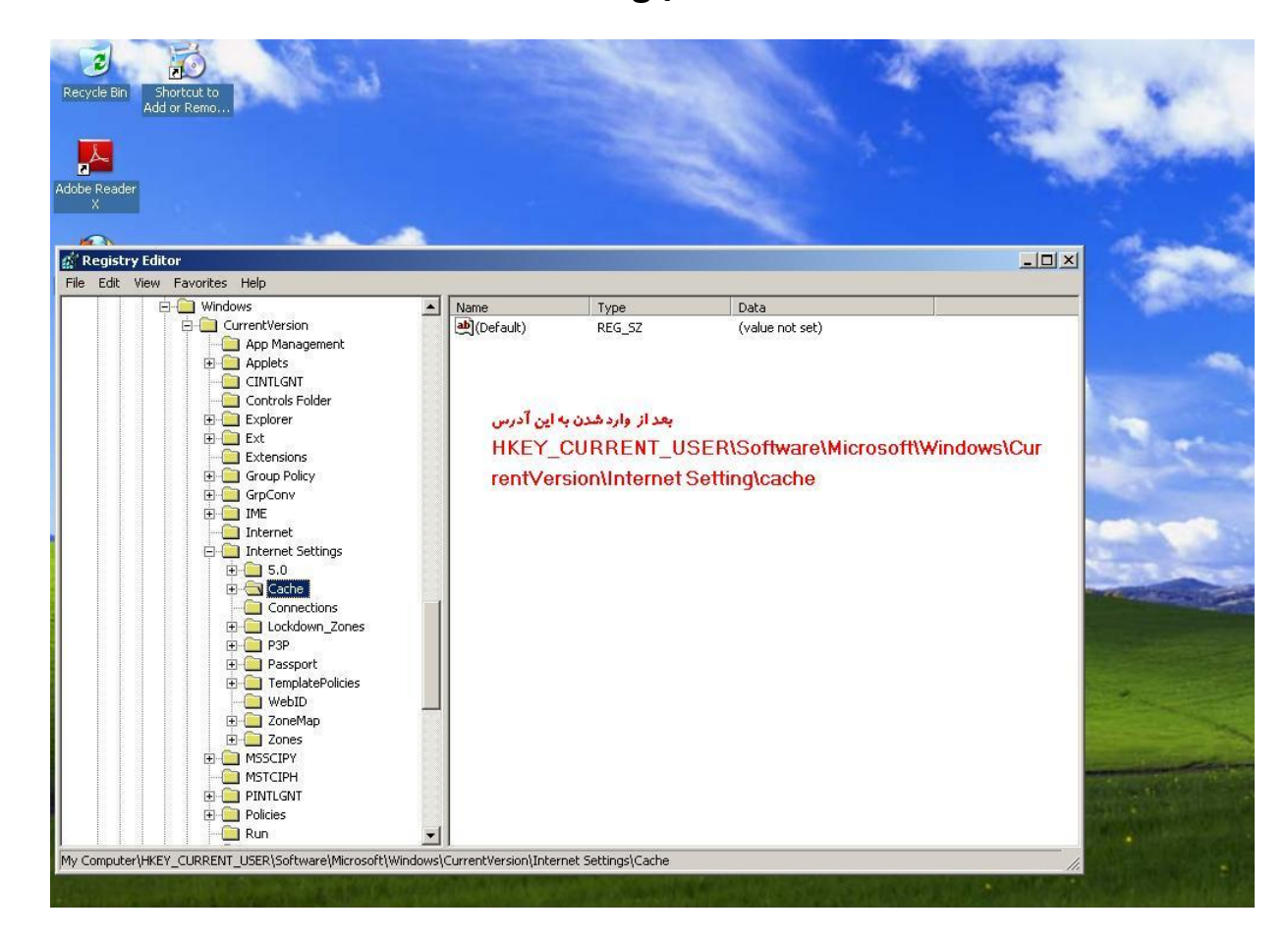

2 -داده ای از نوع DWORD با نام Persistent ایجاد نماید بسته به نوع نیازخود یکی از مقادیر زیر

را در آن قرار دهید.

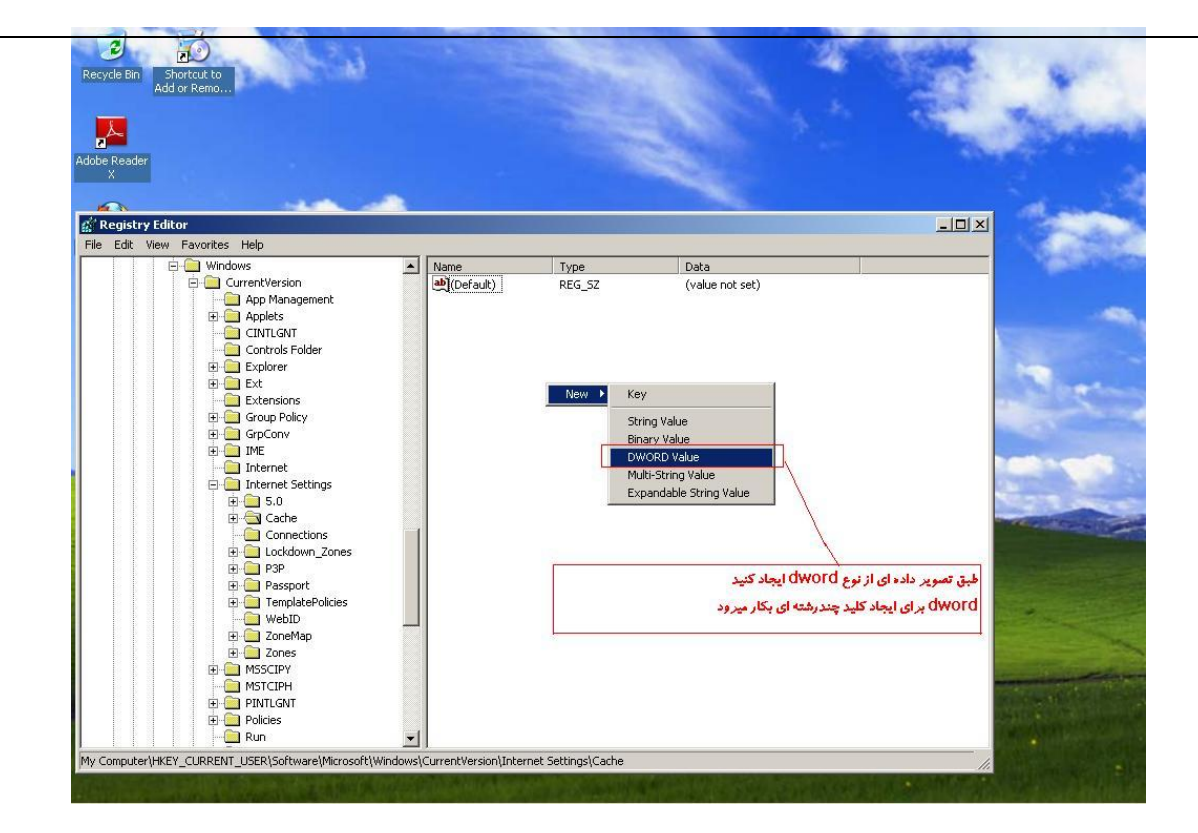

#### 0=empty

### 1=do not empty

حال در اینجابعد از تغییر نام آن روی آن دوبار کلیک کنید تا اجرا شود

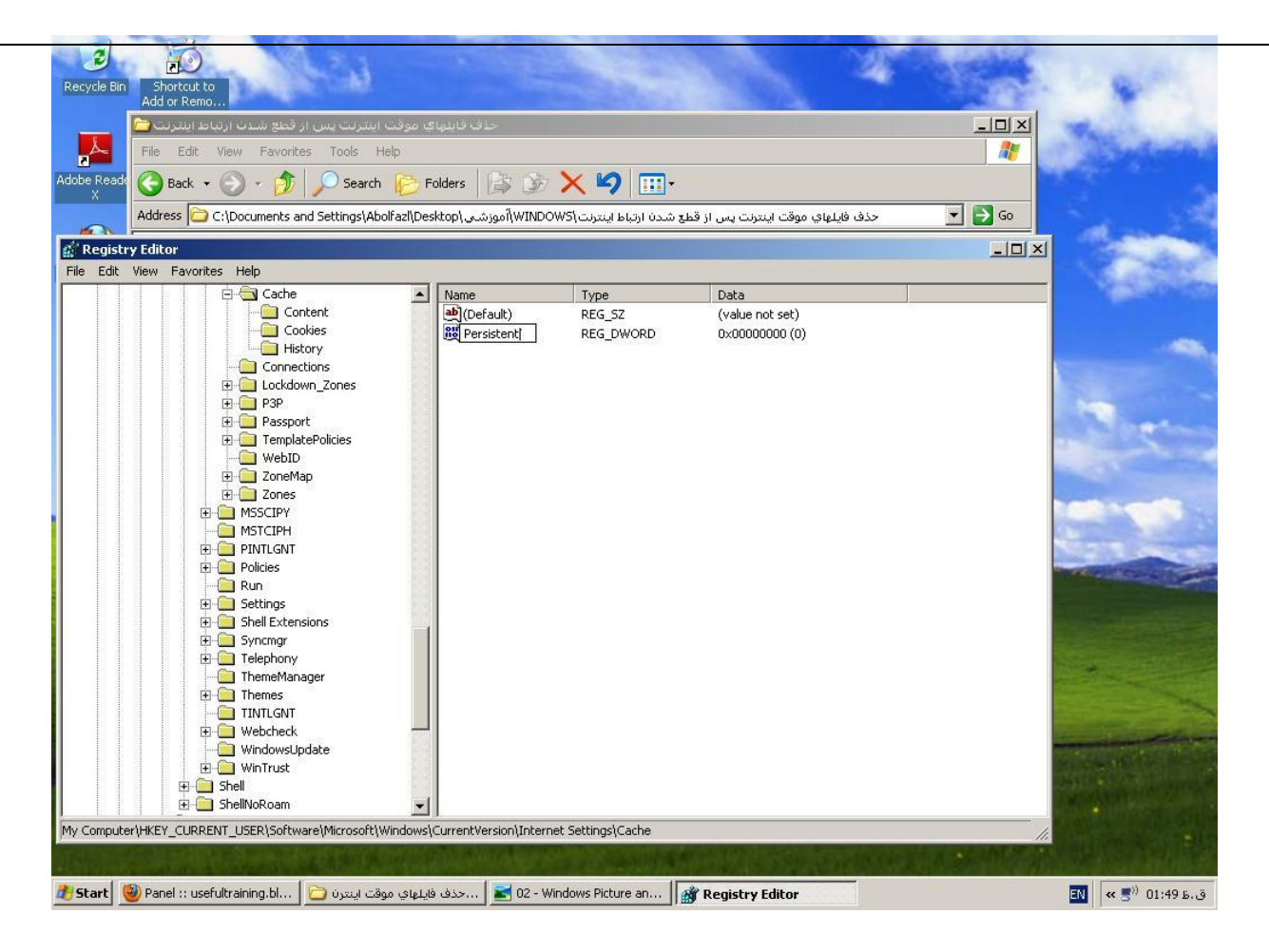

# حال قسمت value data را تغییر دهید به 1

#### همان میشودdo not empty=1

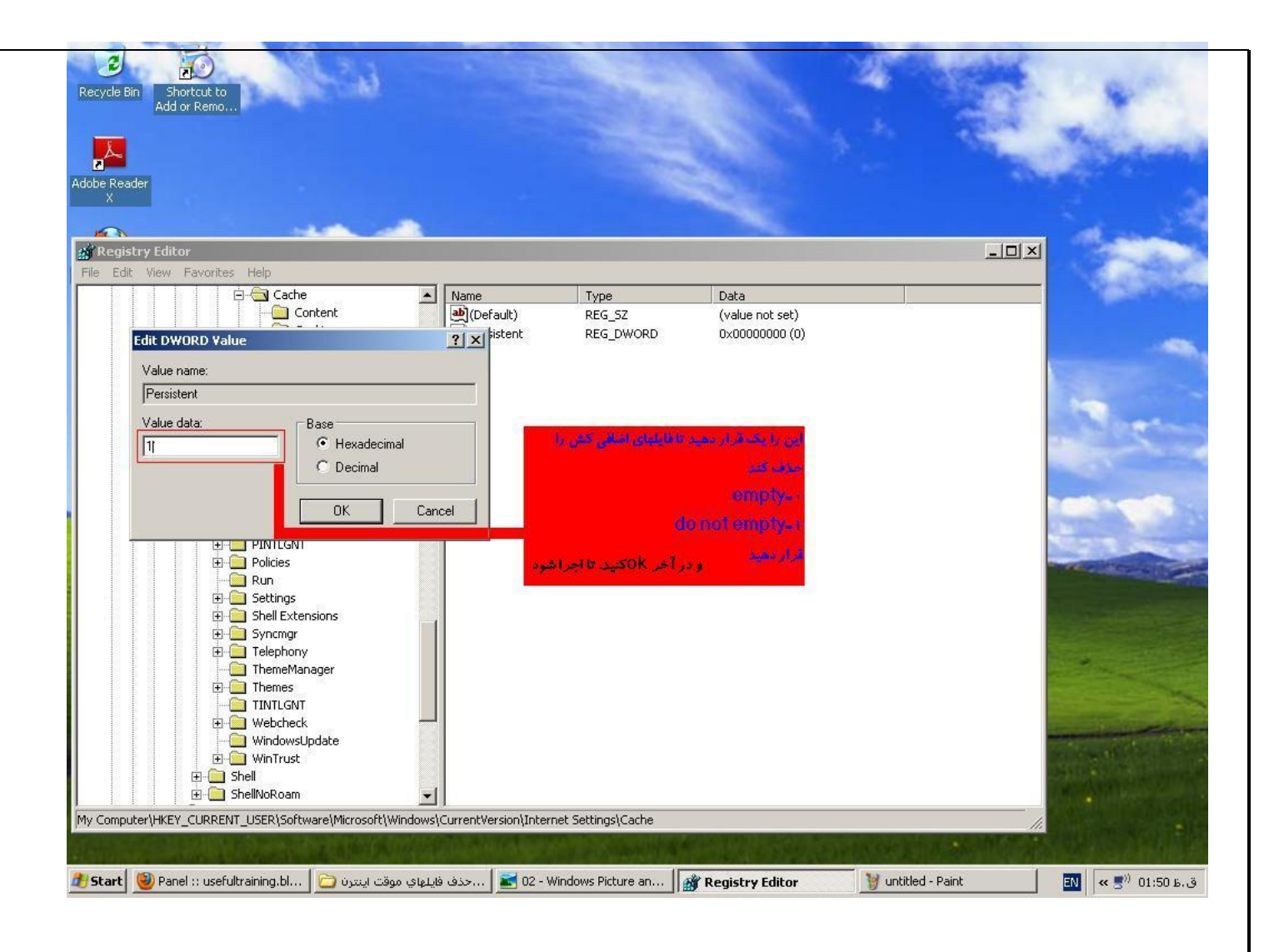